| NE 連携マニ:                               | ュアル 事業者                                                                                                    | 者様向け                           |                        |
|----------------------------------------|----------------------------------------------------------------------------------------------------|--------------------------------|------------------------|
| 物件                                     | 検索一覧な                                                                                                    | いら QRcord F                    | 印刷できます                 |
| 大切な住まいを守る 住宅履歴情報システム<br>PROPERTYON工務店様 | *****                                                                                                    | an 🔆                           |                        |
|                                        |                                                                                                    | ボタンの色が変わります!                   |                        |
| 王助あ名                                   | 転換 まる)<br>- ルフアレス<br>名明 (コンガナ) 時 (注) (注) (注)<br>(196 (27) ガナ) 時 (注) (注) (注)<br>(196 (27) 一 (注) (注)<br>(196 (27) 一 (注) (注)<br>(196 (27) 一 (注) (注)<br>(196 (27) 一 (注) (注)<br>(196 (27) 一 (注) (注)<br>(196 (27) 一 (注) (注)<br>(196 (27) 一 (注)<br>(196 (27) 一 (注)<br>(196 (27) 一 (注)<br>(196 (27) - (196 (27) - (196 | ₩<br>INE QR→覧者                 | 表示 🖳 一覧をMapで表示         |
| (後週記書34 序)<br>新作名 契約書名<br>10歳3         | 1≺=27€1≺=2<br>পি%                                                                                                    | 信告表示:<br>考 73 —<br>● ●         |                        |
| 3ページ                                   | 中1ページ目を表示: 《 最初 《!<br>                                                                                                    | 5前 <前1, <u>2,3 次&gt;5次》最後》</u> | 新機能                    |
|                                        | 7                                                                                                    |                                | QRcord 一寬              |
| 物件コード                                  | ユーザ ID                                                                                                    |                                | 事業者様は                  |
| 物件名                                    | メールアドレス                                                                                                    |                                | QK 連携<br>1 たいで!        |
| 契約者名                                   | 引渡日                                                                                                    |                                |                        |
|                                        | 7                                                                                                    |                                | QR 連携は<br>お施主様専用       |
| 物件コード                                  | ユーザ ID                                                                                                    |                                |                        |
| 物件名                                    | メールアドレス                                                                                                    |                                | A4 縦に QR コード 4 つ       |
| 契約者名                                   | 引渡日                                                                                                    |                                | 印刷ボタンはありません。           |
| 大切な住まいを守る                              |                                                                                                    |                                | Ctrl+Pで印刷して下さい。        |
|                                        | ζ                                                                                                    |                                |                        |
| 物件コード                                  | ユーザ ID                                                                                                    |                                | ハサミで切ってお使いください         |
| 物件名                                    | メールアドレス                                                                                                    |                                | や使いてたらい。               |
| 契約者名                                   | 引渡日                                                                                                    |                                |                        |
| 大切な住まいを守る                              |                                                                                                    |                                | お施主様は                  |
|                                        |                                                                                                    |                                | QR コード連携すると            |
| 住宅履歴情報                                 |                                                                                                    |                                | IDPWの入力なしで             |
| 住宅履歴情報       物件コード                     | ユーザ ID                                                                                                    | 7252 LINE (475)                |                        |
| 住宅履歴情報       物件コード       物件名           | ユーザ ID<br>メールアドレス                                                                                                    |                                | こ自身の「いえかるて」に 即、登録できます。 |

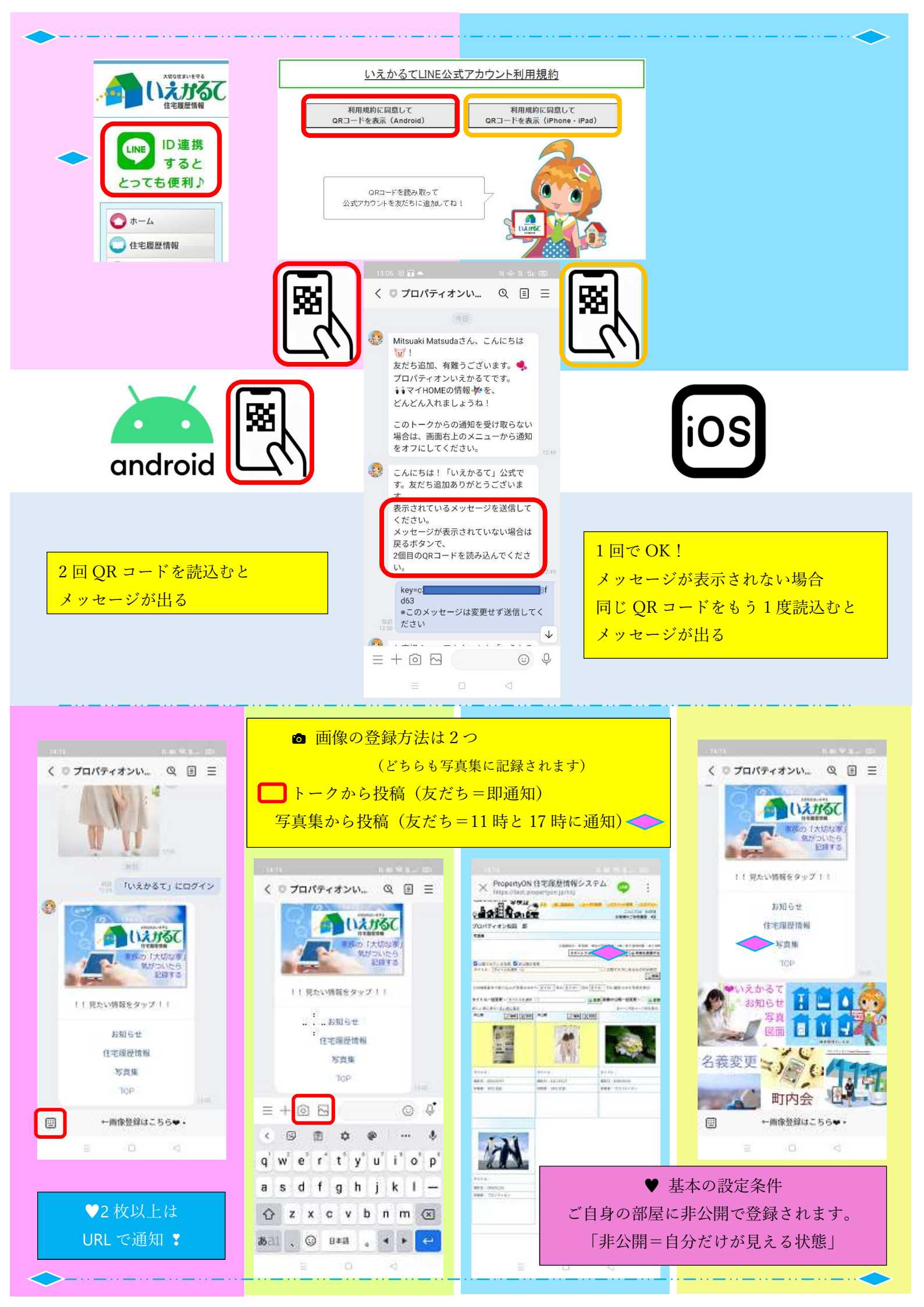

## プロ<mark>パティオ</mark>ン「いえかるて」

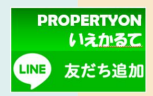

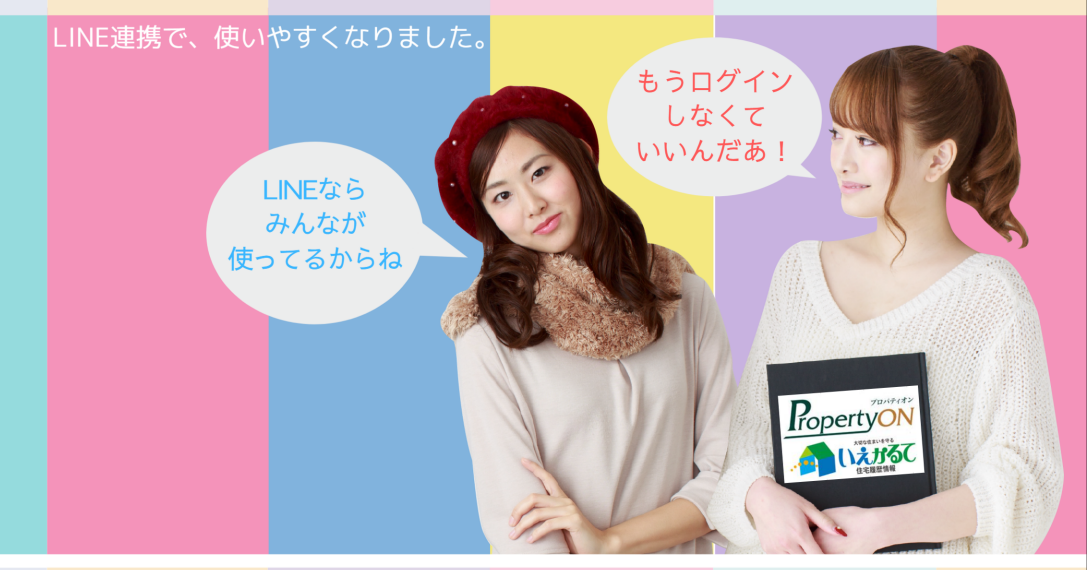

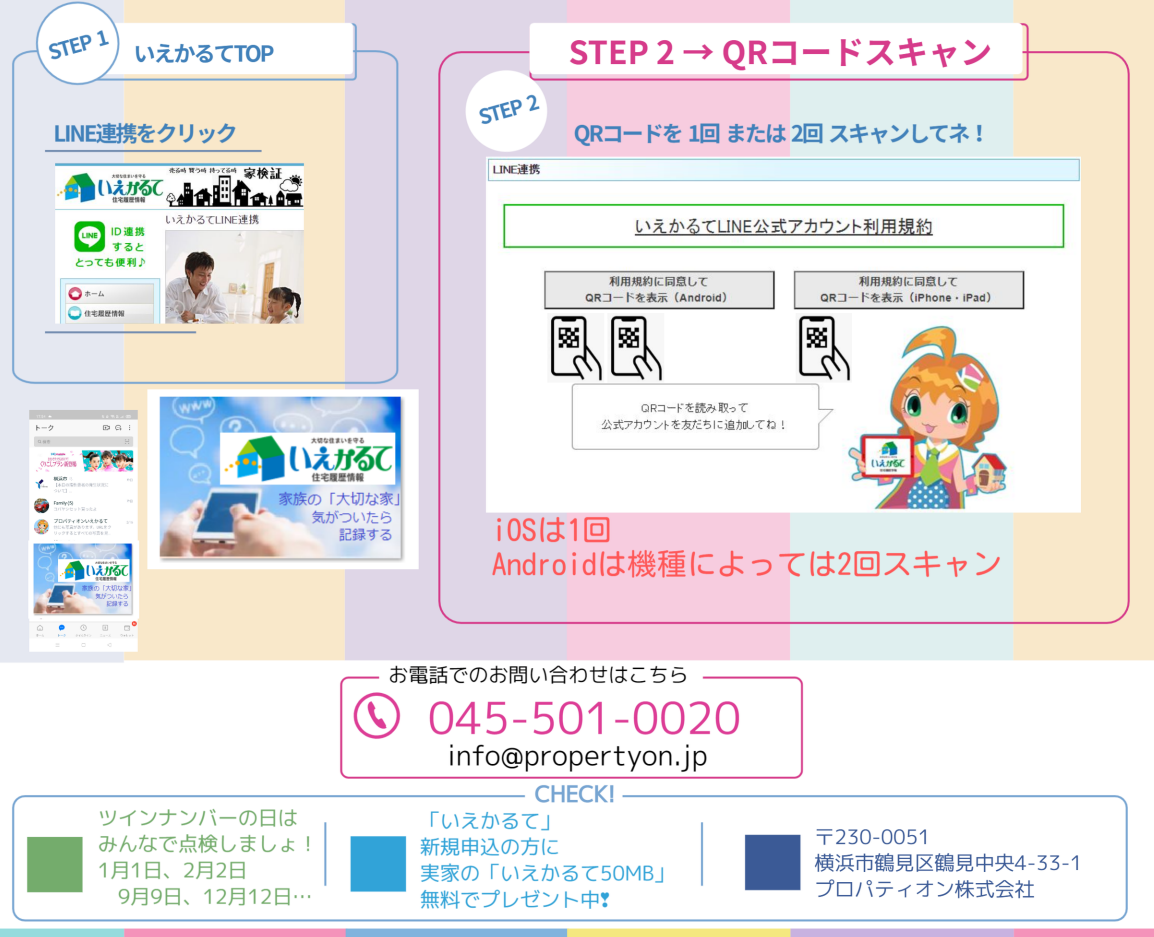